http://www.egovframe.go.kr/wiki/doku.php?id=egovframework:hyb3.5:guide:ios:npki\_%EC%BC%80%EC%9D%B4%EC%82%AC%EC%9D%B8

## NPKI(WizSign) Device API Guide Program

## Outline

NPKI(Wizsign) is a guide application for eGov Device API, using the mobile device API framework to be used as a tool and a reference when developing hybrid applications. It supports the NPKI related functions of mobile smart devices through JavaScript-based NPKI DeviceAPI.

Also, it connects with web server applications based on eGov standard framework in order to authenticate certificates, save the result to server, and reference authentication results log.

Feature

Assumptions

This Guide Program provides **Select/authenticate Mobile Device Certification** and **View authentication log information** features. These features are realized in a way that applies **Standard Security API** to web server applications that allows for checking certificate information.

| Category                              | Description                                                                   |
|---------------------------------------|-------------------------------------------------------------------------------|
| Local Device Environments             | Xcode 6.3.2, PhoneGap 4.3.0                                                   |
| Server-side Developmental Environment | eGov Standard Framework Develeopment Environment 3.5                          |
| Works in sync with Mash up Open API   | I N/A                                                                         |
| Test Device                           | iPhone4, iPhone6                                                              |
| Test Platform                         | iOS 7.1.2, iOS 8.3                                                            |
| Libraries Added                       | WizSign library applied<br>wizsignpg.js, cert.db, WizSignPG.h, WizSignPGlib.a |
| Restriction                           |                                                                               |
| NPKI library                          |                                                                               |

• Since NPKI Device API Guide Program does not include security module, one must request license contract and support to security module firm below.

| Name | Point | of | Contact | Contact | Phone | Homepage |
|------|-------|----|---------|---------|-------|----------|
|------|-------|----|---------|---------|-------|----------|

KSign Inc. Shin, Dong-Soo 02-564-0182 http://www.ksign.com

#### Applying eGov security standard API

A separate request for security standard API must be made in order to use eGov security standard API, which can be made at Administrative Electronic Signature Management Center (<u>http://www.gpki.go.kr</u>).

Follow the instructions below.

▶ When Standard API management system can be accessed

• Request the API via web at [Standard API management system] (attach memorandum and diagram)

• Service URL : <u>http://api.gpki.go.kr</u>

Send memo to Korea Local Information Research & Development Institute - Local Information Center - Information Infrastructure Branch.

The content of the memorandum should include the name of the system, Point of Contact, and the request for standard API.

- The following service can only be accessed in the government network -

When commercial internet (<u>http://api.gpki.go.kr</u> Connection Unavailable) cannot be used

• At the Government Electronic Signature Certification Management Center (<u>http://www.gpki.go.kr</u>) website, fill in the request form ("Downloads-Certification Request Forms-7.Standard API request instructions and Standard API request form") along with the memorandum.

Memorandum To : Korea Local Information Research & Development Institute - Local Information Center - Information Infrastructure Branch

The content of the memorandum should include the name of the system, Point of Contact, and the request for standard API.

Refer to Government Electronic Signature Certification Management Center(<u>http://www.gpki.go.kr</u>) for additional information and inquiries.

#### Supported devices and platforms

For iPhone devices, there may be issues due to device's processing power.

- Problem: PhoneGap error.
- Solution: delay PhoneGap loading sequence with setTimeout() function.

document.addEventListener('DOMContentLoaded', function () { setTimeout(loaded, 200); },
false);

- Problem: iScroll5 content height calculation error.
- Solution: use setTimeout() to ensure iscroll is generated after css application to contents is complete.

#### setTimeout(function()

{
 myScroll = new iScroll(thisPage,
 {
 checkDOMChanges: true,
 onBeforeScrollStart:function(e)
 {
 }
 });
},

500); Problems may occur if alert() is included in CallBack function. (phoneGap)

- Problem: error calling alert() message from CallBack function saved in PhoneGap.
- Solution: Use asynchronous function or avoid using functions that use thread like alert().

Cross domain usage ===When using certain outside domains or its subdomains on PhoneGap, add such domains on <key>ExternalHosts</key> at Resource/Cordova.plist.

## Description

NPKI Device API Guide Program is comprised of: a) a function that selects the certificate on the mobile device and then creates the signature data, sends it, and authenticates the certificate and b) inquires the authentication log data. (refer to the Related Features section)

#### **Class Diagram**

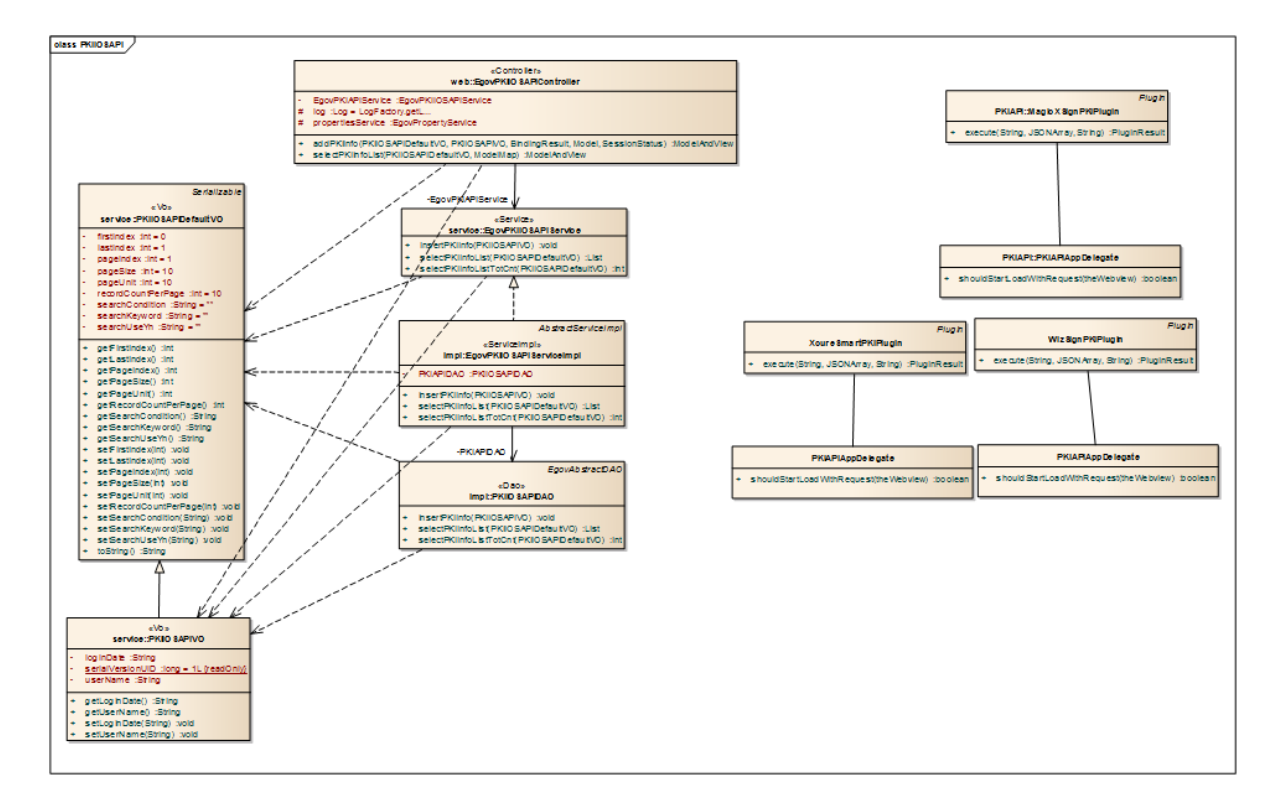

Device Application

Source

TypeTitleRemarkCSSwww/css/egovframwork/mbl/hyb/PKIWizSignAPI.cssSinderProgramCoreCascadingStyleSheetIMAGEwww/images/egovframwork/mbl/hyb/NPKIAPIGuideProgrammainImageFolder

|      | Function API                                 |                                            |
|------|----------------------------------------------|--------------------------------------------|
| HTML | www/overview.html                            | NPKIAPI feature description page           |
| HTML | www/license.html                             | NPKIAPI license page                       |
| HTML | www/NPKIWizSignAPI.html                      | NPKIAPI main page                          |
| JS   | www/js/egovframwork/mbl/hyb/messages_ko.js   | JavaScript for Validate Message Processing |
| JS   | www/js/egovframwork/mbl/hyb/wizsignpg.js     | NPKIAPI Guide Program main JavaScript      |
| JS   | www/js/egovframwork/mbl/hyb/PKIWizSignAPI.js | NPKIAPI Guide Program main JavaScript      |

#### WizSign API DOC

#### APIs Used

doSignature

- Conducts electronic signature using selected Certificate and returns signature value
- Parameters: Certificate #, Certificate password, subject original
- Return value (hash table)

'signedData' : signed data
'errMsg' : error message
var args = new Array();
args[0] = selectCertNum.toString();
args[1] = '1';
args[2] = stringToSign;
WizSignPG.doSignature(args, function(result) {

});

getCertificates

• Calls and returns the saved Certificate list

```
 Parameters : N/A Return value (hash table)
```

```
'Certificates' : Certificate list
'errMsg' : error message
WizSignPG.getCertificates("", function(result) {
    var certList = result['Certificates'];
```

```
for(var i=0; i<certList.length; i++) {
    certList[i]['NUM'];
    certList[i]['HOST'];
    certList[i]['ISSUED BY'];</pre>
```

# certList[i]['EXPIRATION DATE']; } }, function(error) { alert("error['errMsg']);

#### });

#### Certificate information hash table

| Hash table                     | Description                           |
|--------------------------------|---------------------------------------|
| NUM                            | Certificate No.                       |
| Version                        | Certificate version                   |
| Serial No.                     | Certificate Serial No.                |
| Signature algorithm            | Certificate Signature algorithm       |
| Issuer                         | Certificate issuer information        |
| Date of effect                 | Certificate's date of effect          |
| Expiration Date                | Certificate's Expiration Date         |
| Subject                        | Certificate subject data              |
| Public key algorithm           | Certificate Public key algorithm      |
| Issuer Serial No.              | Issuer Serial No.                     |
| Public Key                     | Public Key value                      |
| Institution key identifier     | Institution key identifier            |
| Subject identifier             | Subject identifier                    |
| Policy                         | Policy                                |
| Subject alternative name       | Subject alternative name              |
| CRL division point             | CRL division point                    |
| Institution information access | Institution information access (OCSP) |
| Key use                        | Purpose of key use                    |
| Signature                      | Certificate signed value              |
| verifyCertPasswo               | ord                                   |

• Verifies selected Certificate's password.

- Parameters: Certificate No., Certificate password
- Return value (hash table)

```
'result' : Certificate password verification result('OK' when successful)
'errMsg' : error message
var args = new Array();
args[0] = certNum.toString();
args[1] = certPass;
```

```
WizSignPG.verifyCertPassword(args, function(result) {
    var runResult = result['result'];
```

```
if(runResult == 'OK') {
     alert('Correct Password.');
}
```

```
}, function(error) {
    alert(error['errMsg']);
```

});

changeCertPassword

- Changes selected Certificate's password.
- Parameters: Certificate #, Certificate password, new Certificate password
- Return value (hash table)

```
'result' : Certificate password change result('OK' when successful)
'errMsg' : error message
var args = new Array();
args[0] = certNum.toString();
args[1] = beforePass;
args[2] = afterPass;
```

```
WizSignPG.changeCertPassword(args, function(result) {
    var runResult = result['result'];
```

```
if(runResult == 'OK') {
    alert('Certification Password Changed.');
}
```

```
}, function(error) {
    alert(error['errMsg']);
```

});

removeCert

• Delete selected Certificate.

```
- Parameters: Certificate No.
```

- Return value (hash table)

'result': Certificate delete result ('OK' when successful) 'Certificate' : information of deleted Certificate 'errMsg' : error message

```
var args = new Array();
args[0] = certNum.toString();
WizSignPG.removeCert(args, function(result) {
     var runResult = result['result'];
     if(runResult == 'OK') {
          alert('Certification Deleted.')
     }
     }, function(error) {
          alert(error['errMsg']);
});
            doValidateCert
        Conducts validation of selected Certificate. (CRL verification)
    •
- Parameters: Certificate No.
- Return value (hash table)
'result': Certificate CRL verification result('OK' when successful)
'status': Certificate status
'errMsg' : error message
var args = new Array();
args[0] = certNum.toString();
WizSignPG.doValidateCert(args, function(result) {
     var runResult = result['result'];
     var certStatus = result['status'];
     if(runResult == 'OK') {
          alert(certStatus);
     }
     }, function(error) {
           alert(error['errMsg']);
});
       Server Application
         Source
                                      Title
  Type
                                                                                      Remark
                                                                      NPKIAPI Guide Program Controller Cla
           egov framework. hyb. ios. pki. web. Egov PKIiOSAPI Controller. java
Controller
                                                                       SS
Service
           egovframework.hyb.ios.pki.service.EgovPKIiOSAPIService.java
                                                                      NPKIAPI Guide Program Service Class
ServiceIim egovframework.hyb.ios.pki.service.impl.EgovPKIiOSAPIServiceI NPKIAPI Guide Program ServiceImpl C
           mpl.java
pl
                                                                       lass
vo
           egovframework.hyb.ios.pki.service.PKIiOSAPIDefaultVO.java
                                                                       NPKIAPI Guide Program VO Class
```

| VO            | egovframewor                | rk.hyb.ios.pki.service.PKIiOSA         | PIVO.java  |                                               | NPKIAPI Guide Program VO Class                   |
|---------------|-----------------------------|----------------------------------------|------------|-----------------------------------------------|--------------------------------------------------|
| VO            | egovframewor                | rk.hyb.ios.pki.service.PKIiOSA         | /a         | NPKIAPI Guide Program XML related<br>VO Class |                                                  |
| DAO           | egovframewor                | rk.hyb.ios.pki.service.impl.PKIi       | OSAPIDAO.  | java                                          | NPKIAPI Guide Program Dao Class                  |
| QUERY X<br>ML | resources/ego<br>ide_SQL_XX | vframework/sqlmap/hyb/ios/pki<br>X.xml | /EgovPKIiO | SAPIGu                                        | NPKIAPI Guide Program QUERY XML                  |
| Idgen XM<br>L | resources/ego               | vframework/spring/context-idge         | n.xml      |                                               | NPKIAPI Guide Program ID generation<br>Idgen XML |
| F             | Related Tables              | 3                                      |            |                                               |                                                  |
| Title Table   |                             | Remark                                 |            |                                               |                                                  |
| PKI PKI       | Certification I             | Recognition Log Management             |            |                                               |                                                  |
| Т             | Table Definition            | on                                     |            |                                               |                                                  |
| • PH          | KI                          |                                        |            |                                               |                                                  |
| No Co         | lumn ID                     | Title of Column                        | Туре       | Length                                        | Null                                             |
| 1 SN          |                             | Serial No.                             | NUMERIC    | 6                                             | NotNull                                          |
| 2 UUID        |                             | UUID                                   | VARCHAR    | 50                                            | NotNull                                          |

VARCHAR 255

15

CHAR

Null

Null

Null

3 DN

4 CFTFC\_DT

5 ENTRPRS\_SE\_CODE Enterprise code

Authentication data

Authentication date and time DATETIME

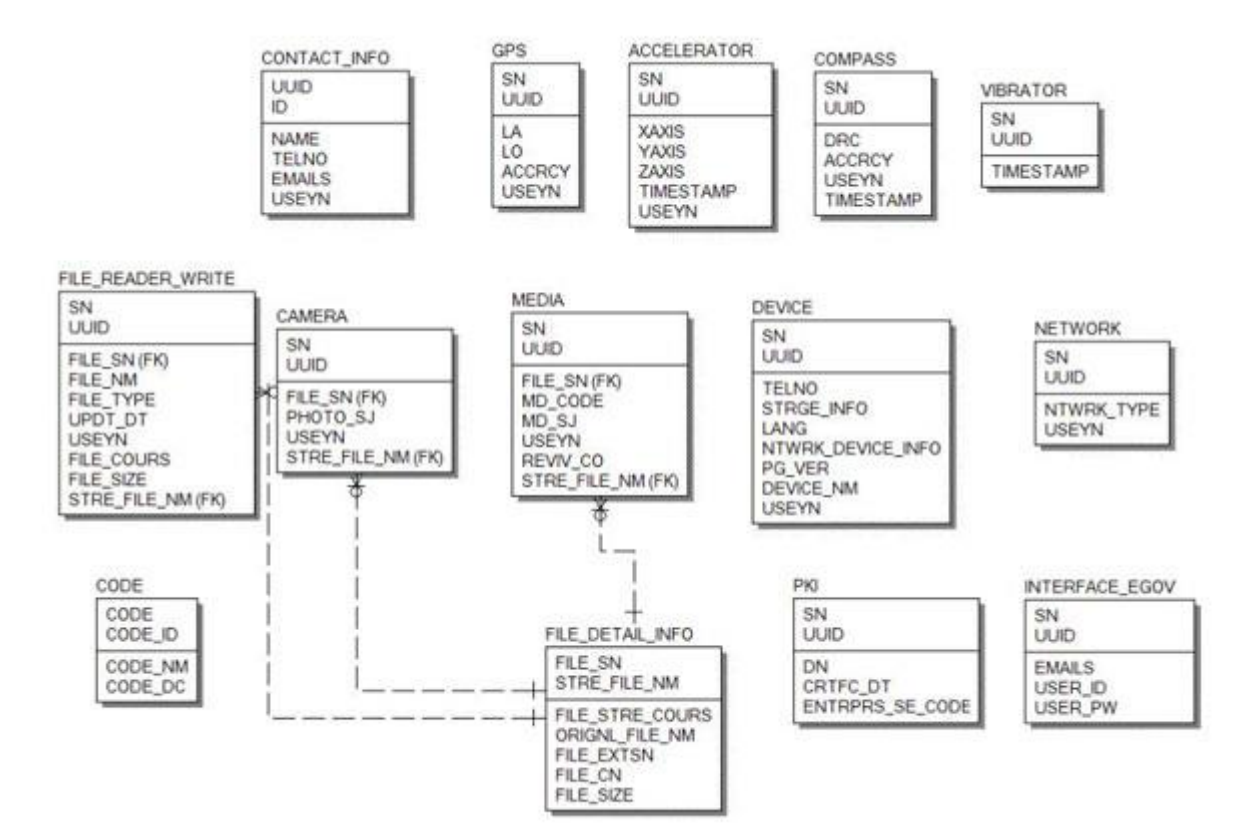

#### Standard API for Security

```
public String verifyCert(PKIAndroidAPIVO pkiVo) throws Exception {
    // API initialization
    GpkiApi.init("C:/libgpkiapi_jni/conf");
    String sign;
    sign = pkiVo.getSign();
    return verify(Base64.decode(sign));
}
private String verify(final byte[] bSignedData)
                                                 {
    String sClientName = "";
    try {
         // authenticates signature
         SignedData signedData = null;
         signedData = new SignedData();
         signedData.verify(bSignedData);
         // acquires server's signing Certificate in order to authenticate subject's Certificate
         X509Certificate clientCert = null;
         clientCert = signedData.getSignerCert(0);
         // Certificate authentication
```

CertPathValidator certPathValiditor = null;

ERD

certPathValiditor = new CertPathValidator("C:/libgpkiapi\_jni/conf/gpkiapi.conf");

```
// adds top truted Certificate
X509Certificate rootCertRsa = null;
rootCertRsa = Disk.readCert("C:/libgpkiapi_jni/conf/root-rsa2.der");
X509Certificate rootCertRsaSha = null;
rootCertRsaSha = Disk.readCert("C:/libgpkiapi_jni/conf/root-rsa-sha2.der");
certPathValiditor.addTrustedRootCert(rootCertRsaSha);
certPathValiditor.addTrustedRootCert(rootCertRsaSha);
```

// sets client's Certificate authentication level
certPathValiditor.setVerifyRange(CertPathValidator.CERT\_VERIFY\_FULL\_PATH);

 $/\!/$  sets verification on whether or not the client's Certificate will be purged (sets CRL/ARL verification)

```
certPathValiditor.setRevokationCheck(CertPathValidator.REVOKE_CHECK_ARL | CertPathValidator.REVOKE_CHECK_CRL);
```

// requests Certificate authentication
certPathValiditor.validate(CertPathValidator.CERT\_SIGN, clientCert);

```
sClientName = clientCert.getSubjectDN();
```

```
} catch (Exception e) {
    sClientName = "";
}
return sClientName;
```

### \_\_\_\_\_

}

**Configuration Settings** 

Necessary sections and settings for using NPKI related features of mobile device, provided by NPKI Device API Guide Program, are as follows.

Device Application

config.xml

Plugin

```
<featurename="InterfaceAPI">
<paramname="ios-package"value="EgovInterface"/>
</feature>
<featurename="WizSignPG">
<paramname="ios-package"value="WizSignPG"/>
</feature>
[Project Name]/eGovModule/EGovComModule.h
```

<!-- Server Directory for eGov Interface Device API Class --> #define kSERVER\_URL @"Server\_URL" Server Application

#### resource/egovframework/sqlmap/sql-map-config\_[DB\_NAME].xml

<sqlMapresource="egovframework/sqlmap/hyb/ios/pki/EgovPKIiOSAPIGuide\_SQL\_[DB NAME].xml"/>

Standard API for Security

Setting reference

## **Related features**

NPKI Device API guide is comprised of **Select/authenticate mobile device Certificate**, **View authentication log** functions.

Select/authenticate mobile device Certificate

#### **Business Logic**

Inquires the list of certificates saved on the mobile device through Device API. Authenticates selected Certificate from the list.

#### **Related** Code

Inquires the list of Certificates through JavaScript code that uses the inquiry function within the Device API. Signs using the JavaScript that creates signature data.

```
// inquire the list of Certificates
function fn_egov_go_certlist()
{
    console.log("PKIWizSignAPIGuide fn_egov_go_certlist");
    $.mobile.showPageLoadingMsg('a');
    WizSignPG.getCertificates(fn_egov_getcertlistSuccess, fn_egov_getcertlistFail);
}
// verifies Certificate password
function fn_egov_confirm_password() {
    console.log('PKIWizSignAPIGuide fn_egov_confirm_password()');
    var args = new Array();
    var tmpIndex = document.getElementById("xsigncertindex").value;
    args[0] = '1';//tmpIndex.toString();
    args[1] = $("#loginPasswd").val();
    console.log(args);
    WizSignPG.verifyCertPassword(args, function(result) {
                                             //Certificates
                                             var runResult = result['result'];
                                             var error = result['errMsg'];
                                             if(error!=null){
                                                  alert(error);
                                             }
```

```
if(runResult == 'OK') {
                                                 console.log("PKIWizSignAPIGuide
fn_egov_confirm_password Completed");
                                                  alert('Correct Password.');
//
                                                 fn_egov_make_sign();
                                            } else {
                                                 console.log("PKIWizSignAPIGuide
fn_egov_confirm_password Failed");
                                            }
                                        }, function(error) {
                                            alert("Error: \r\n" + error['errMsg']);
                                        });
}
// signs the Certificate
function fn_egov_make_sign()
{
    console.log('PKIWizSignAPIGuide fn_egov_make_sign()');
    var args = new Array();
    args[0] = '1';//document.getElementById("xsigncertindex").value;
    args[1] = $("#loginPasswd").val();
    args[2] = "usrId=&password=&name=";
    WizSignPG.doSignature(args, fn_egov_makesign_ok, fn_egov_makesign_fail);
}
// requests authentication to Certificate signature data server
function fn_egov_makesign_ok(arg)
{
    var signedData = arg['signedData'];
    var params = {uuid : device.uuid,
              sign: signedData,
              entrprsSeCode: 'PKI02'};
    alert('Http Method:POST\nAcceptType:JSON\nSendData:' + JSON.stringify(params));
    $.mobile.showPageLoadingMsg('a');
    EgovInterface.submitAsynchronous(
                                            [params, "/pki/addPKIiOSInfo.do"],
                                            function(result) {
                                                 console.log("PKIWizSignAPIGuide
fn_egov_makesign_ok request Completed");
                                                 var str = '\{';
                                                 for (myKey in result){
                                                     str += myKey + ':' + result[myKey] + '\n';
                                                 }
                                                 str += '}';
                                                 alert('Response
Method:RESTful\nResponseType:json, post\nParam:\n' + str);
                                                 //window.history.back();
                                                 $.mobile.hidePageLoadingMsg('a');
                                                 location.href = "index.html";
                                            },
                                            function(error) {
```

```
console.log("PKIWizSignAPIGuide
fn_egov_makesign_ok request Failed");
                                                  var str = '\{';
                                                  for (myKey in error){
                                                       str += myKey + ': ' + error[myKey] + '\n';
                                                  }
                                                  str += '}';
                                                  alert('Response Method:RESTful\nSendType:json,
post\nParam:\n' + str);
                                                  $.mobile.hidePageLoadingMsg('a');
                                             );
}
// calls Olleh Certificate
function doKISAShowApp() {
    var args = new Array();
    args[0] = 'PhoneGapTest';
    args[1] = '01';
    WizSignPG.runShowApp(args, function(result) {
                                   // result
                                   var runResult = result['result'];
                                   // runResult == 'OK' -> successful
                                   console.log("PKIWizSignAPIGuide doKISAShowApp
Completed");
                               }, function(error) {
                                   console.log("PKIWizSignAPIGuide doKISAShowApp Failed");
                                   navigator.notification.alert("Error: \r\n" + error['errMsg']);
                               });
}
// saves PKCS#12 data, converting it to Certificate
function makeCert(strP12, certPass, newPass) {
    var args = new Array();
    args[0] = strP12;
    args[1] = certPass;
    args[2] = newPass;
    WizSignPG.importPKCS12(args, function(result) {
                                 var runResult = result['result'];
                                 var certInfo = result['Certificate'];
                                 if(runResult == 'OK') {
                                      console.log("PKIWizSignAPIGuide makeCert Completed");
                                      navigator.notification.alert('[' + certInfo['HOST'] + ']
Certification Created.1')
                                      fn_egov_go_certlist();
                                 ł
                                 }, function(error) {
                                      console.log("PKIWizSignAPIGuide makeCert Failed");
                                      navigator.notification.alert("Error: \r\n" + error['errMsg']);
```

}
// processes URL data from KISA ollehApp and returns PKCS#12 data.
function handleOpenURL(url)
{
 console.log('handleOpenURL');
 var g\_p12cert = callback\_kisaShowApp(url);
 makeCert(g\_p12cert, 'han9476046946', 'han9476046946');
}

#### **Related Screen and Implementation Manual**

URL

Action

Controller method

QueryID

Certificate authentication /pki/xml/addPKIiOSInfo.do addPKIInfoXml "PKIiOSAPIDAO.insertPKIInfo"

Certificate list

Certificate authentication

});

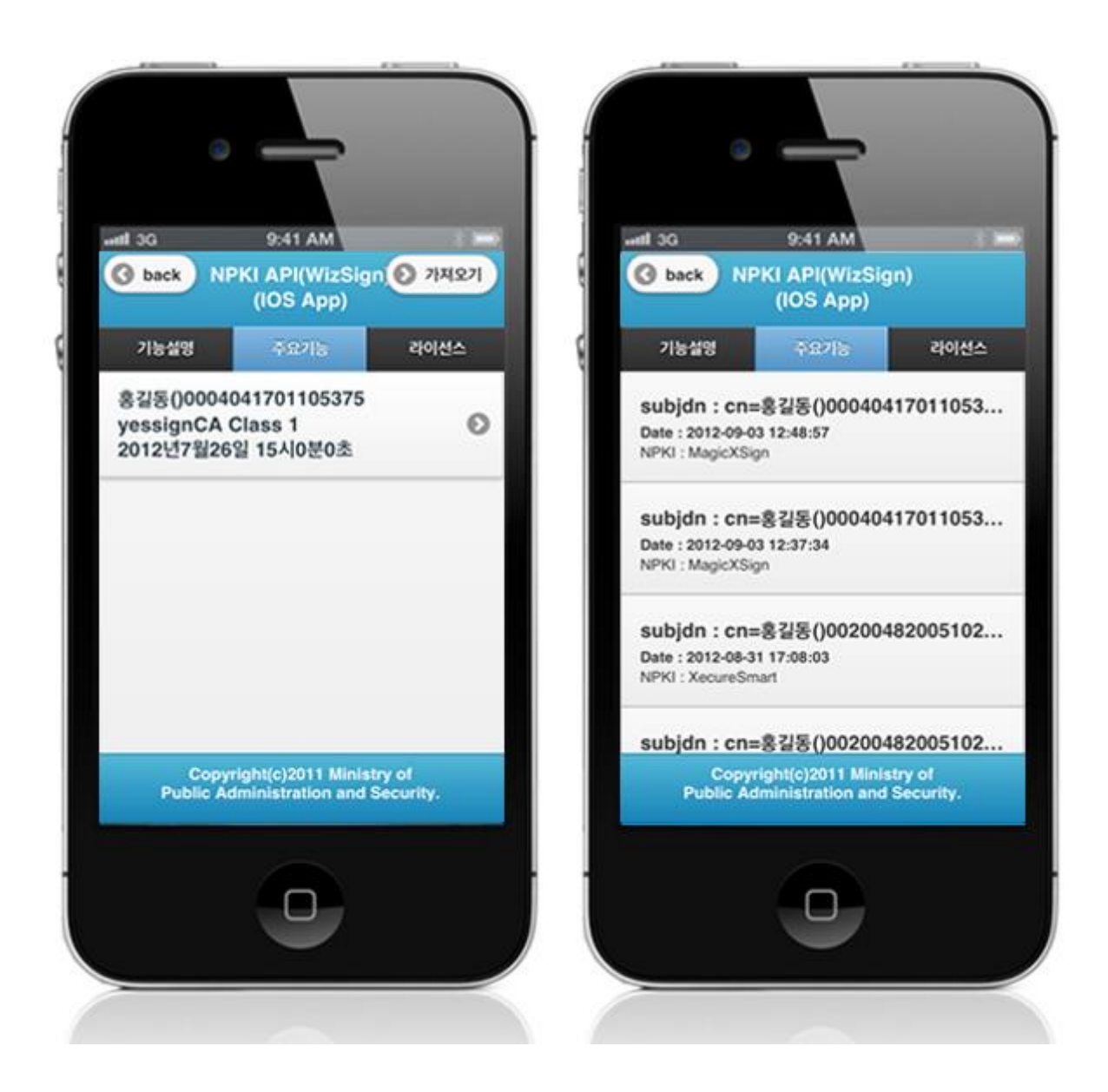

Select the Certificate to be authenticated from the Certificate list window. Enter the password on the password section of the authentication window, and click the "confirm" button. An error message will be displayed if conditions are insufficient upon checking validation on the password section.

Confirm authentication: enter the Certificate password on the password section adn click "confirm" button.

Back button : moves to NPKI Device API Guide Program menu window or Certificate list window.

View authentication log

**Business Logic** 

Updates the Certificate Authorization Log out of the web server application.

#### **Related** Code

```
function fn_egov_go_loginInfoList()
{
    $.mobile.changePage("#loginInfoList", "slide", false, false);
    // get the data from server
    console.log('fn_egov_go_loginInfoList()');
    var accept_type = "json";
    $.mobile.showPageLoadingMsg('a');
    // get the data from server
    EgovInterface.submitAsynchronous(
                                             ["/pki/pkiInfoList.do"],
                                             function(result) {
                                                  console.log("PKIWizSignAPIGuide
fn_egov_go_loginInfoList Completed");
                                                  var list_html = "";
                                                  var totcnt = result.pkiInfoList.length;
                                                  for (var i = 0; i < \text{totent}; i++) {
                                                       var data = result.pkiInfoList[i];
                                                       var entrprsSe = "NONE";
                                                       var entrprsSeCode = data.entrprsSeCode;
                                                       if(entrprsSeCode == 'PKI01')
                                                            entrprsSe = "MagicXSign";
                                                       else if(entrprsSeCode == 'PKI02')
                                                           entrprsSe = "WizSign";
                                                       else if(entrprsSeCode == 'PKI03')
                                                            entrprsSe = "XecureSmart";
                                                       list_html += "<h3>subjdn : " + data.dn +
"</h3>";
                                                       list html += "<strong>Date : " +
data.crtfcDt + "</strong>";
                                                       list_html += "NPKI : " + entrprsSe +
"";
                                                  }
                                                  var theList = $('#theLogList');
                                                  theList.html(list_html);
                                                  $.mobile.changePage("#loginInfoList", "slide",
false, false);
                                                  theList.listview("refresh");
                                                  $.mobile.hidePageLoadingMsg('a');
                                                  setTimeout(loadiScrollList, 1000);
                                             },
                                             function(error) {
                                                  console.log("PKIWizSignAPIGuide
fn_egov_go_loginInfoList Failed");
                                                  var str = '{';
                                                  for (var myKey in error){
                                                      str += myKey + ': ' + error[myKey] + '\n';
                                                  }
                                                  str += ' ';
```

alert('Response Method:RESTful\nSendType:json,

InfoList

post\nParam:\n' + str);

}

results log

\$.mobile.hidePageLoadingMsg('a');

tXml

} );

troller

#### Related Screen and Implementation Manual

ist.do

|         | Function                   | URL                  | Controller       | method           | QueryID                |
|---------|----------------------------|----------------------|------------------|------------------|------------------------|
| Inquire | Certificate authentication | on /pki/xml/pkiInfoL | EgovPKIiOSAPICon | selectPKIInfoLis | PKIiOSAPIDAO.selectPKI |

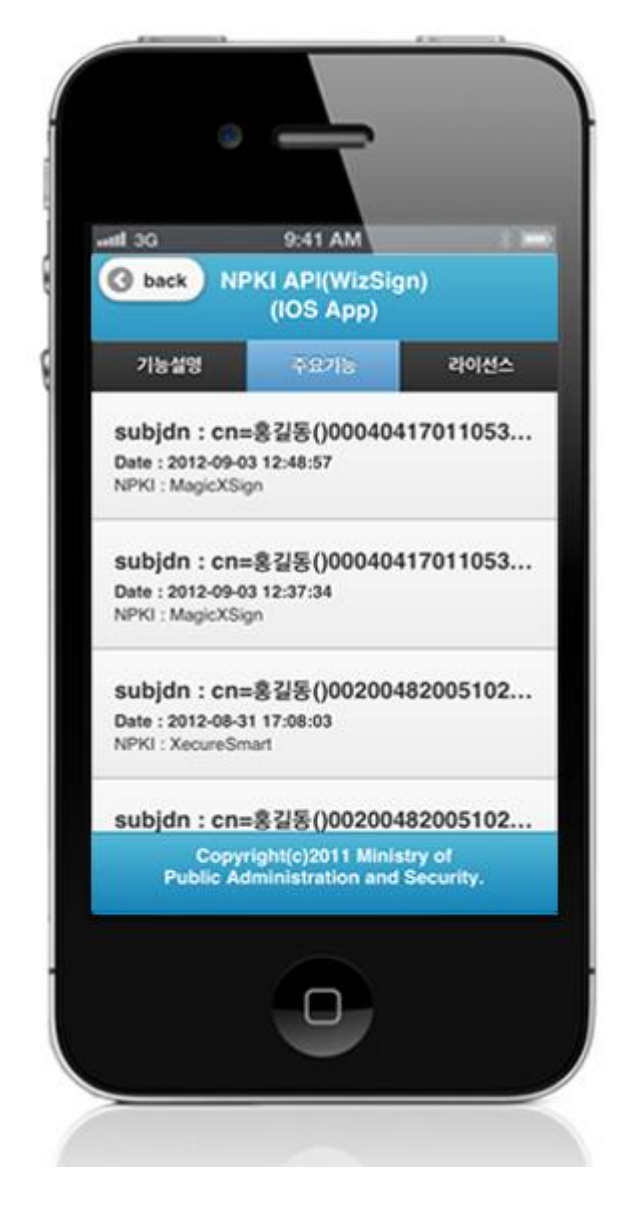

## Compiling, debugging, distributing

#### Compiling

How to compile NPKI Device Applicaton

1. To execute on the device or simulator, click on red border area.

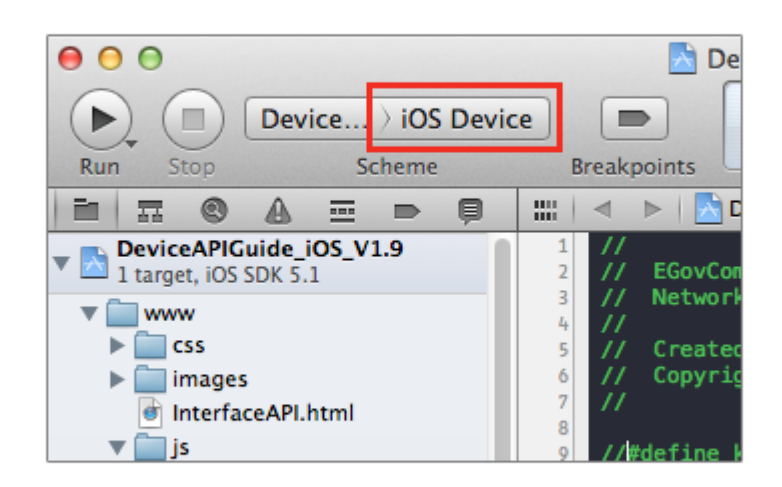

2. Select device or simulator.

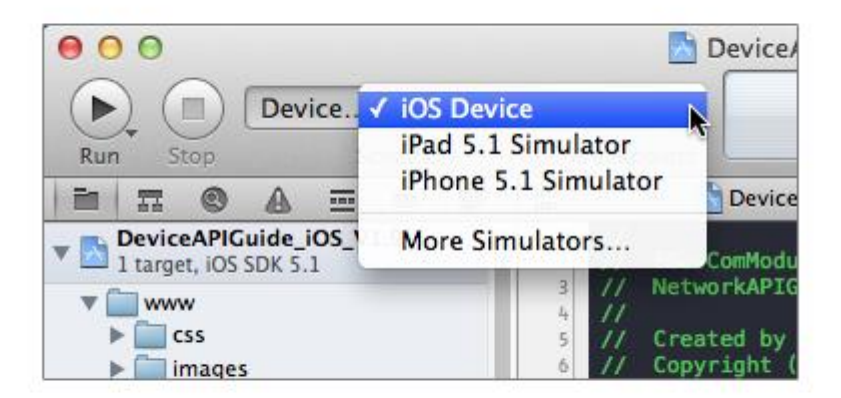

3. Click on "Execute."

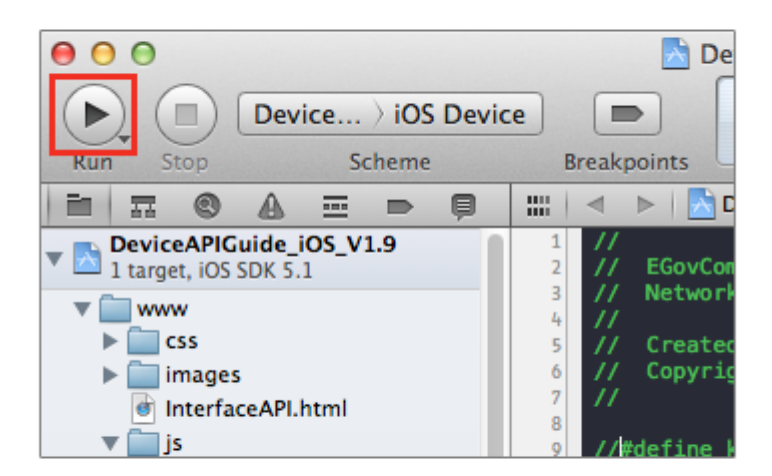

4. Check intro and main screen.

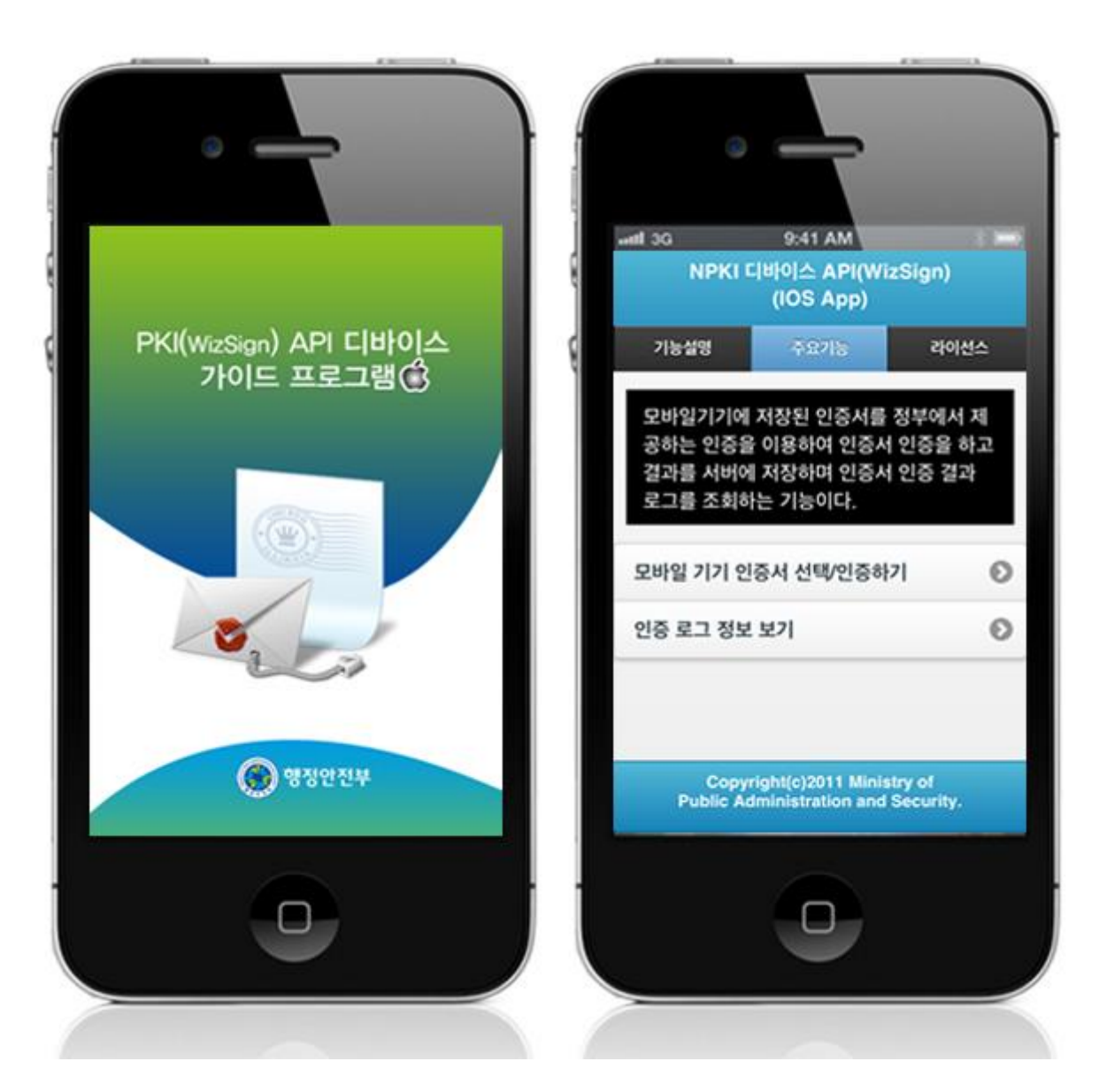

How to compile NPKI Server Applicaton

• Right-click on the project and click on Run As>Run On Server in order to run the NPKIAPI server-side Guide Program.

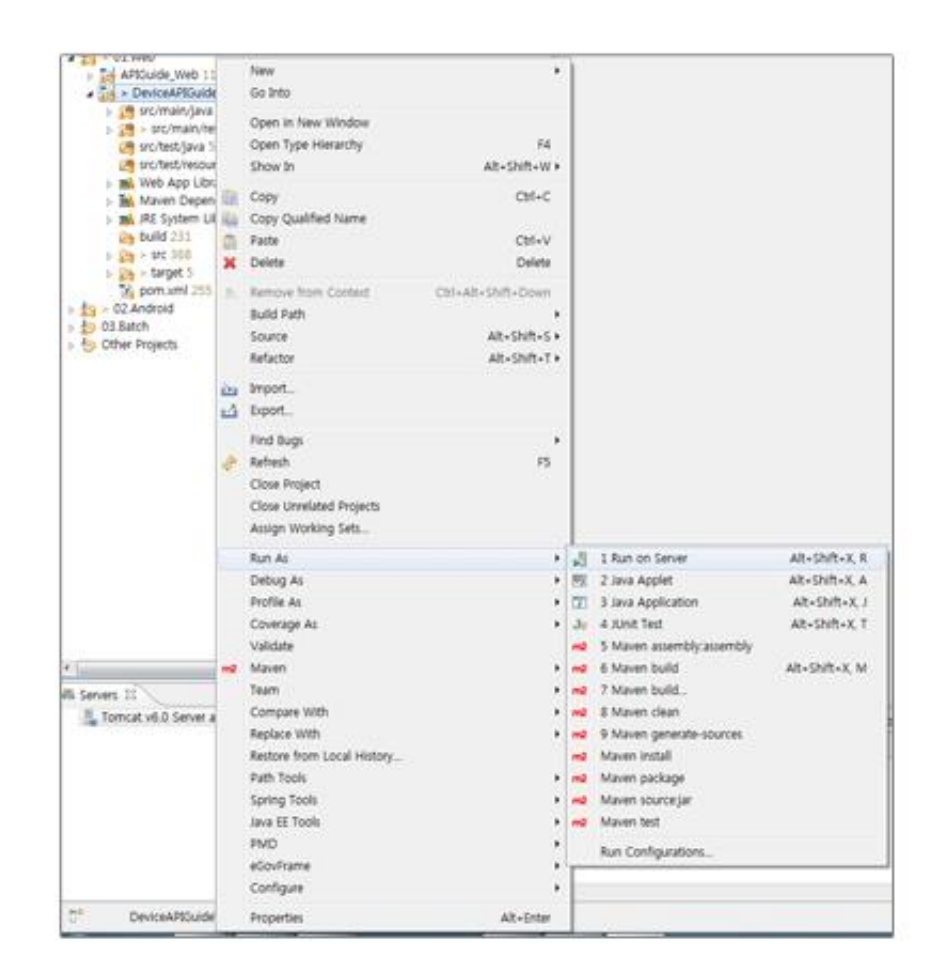

• When the build is successfully completed, a message reading 'Server Startup in xxx ms' will display on the console window on the Eclipse.

| Problems              | Tasks                                                                                                    | Propertie                                                                                                    | s 💷 Bookmarks                                                                                                    | Javadoc                                                                                                    | SQL Results                                                                                                    | Execution Plan                                                                                                    | To Progress D Lo                                                                                                    | Cat 😤 Navigator                                                                                                    | Search Console                                                                                                    | E3 🖉 History                                                                                                    | ° 0                                                                                                    |
|-----------------------|----------------------------------------------------------------------------------------------------|----------------------------------------------------------------------------------------------------|----------------------------------------------------------------------------------------------------|----------------------------------------------------------------------------------------------------|----------------------------------------------------------------------------------------------------|----------------------------------------------------------------------------------------------------|----------------------------------------------------------------------------------------------------|----------------------------------------------------------------------------------------------------|----------------------------------------------------------------------------------------------------|----------------------------------------------------------------------------------------------------|----------------------------------------------------------------------------------------------------|
| Tomcat v6.0           | Server at lo                                                                                                    | calhost (2) [Ap                                                                                                    | ache Tomcat] /S                                                                                                    | stem/Library/)                                                                                                    | ava/JavaVirtualMac                                                                                                    | hines/1.6.0.jdk/C                                                                                                    | ontents/Home/bin/                                                                                                    | ava (2012: 9, 13, S                                                                                                    | 2卒 4:19:54)                                                                                                    | <b>1</b> 3613                                                                                                    | 3. S. E. E. P. D. C.                                                                                                    |
| reviews               | 16:28:02<br>16:28:02<br>16:28: | 295 DEBUG<br>295 DEBUG<br>295 DEBUG<br>298 DEBUG<br>298 DEBUG<br>298 DEBUG<br>298 DEBUG<br>298 DEBUG<br>386 DEBUG<br>386 DEBUG<br>386 DEBUG<br>386 DEBUG<br>318 DEBUG<br>318 DEBUG<br>313 DEBUG<br>313 DEBUG<br>313 DEBUG<br>313 DEBUG<br>313 DEBUG<br>314 DEBUG<br>315 DEBUG<br>315 DEBUG<br>318 DEBUG<br>318 DEBUG<br>318 DEBUG<br>319 DEBUG<br>319 DEBUG<br>319 DEBUG<br>319 DEBUG<br>319 DEBUG<br>319 DEBUG<br>319 DEBUG<br>319 DEBUG<br>319 DEBUG<br>319 DEBUG<br>319 DEBUG<br>319 DEBUG<br>319 DEBUG<br>319 DEBUG<br>319 DEBUG<br>319 DEBUG<br>319 DEBUG<br>319 DEBUG<br>319 DEBUG<br>319 DEBUG<br>319 DEBUG<br>319 DEBUG | Long springf<br>Long springf<br>Lo | rumework, beer<br>ranework, beer<br>ranewo | ms.ractory.sup<br>ms.factory.sup<br>ms.factory.sup | ort.DeFoultLi<br>ort.DeFoultLi<br>ort.DeFoultLi<br>ort.DeFoultLi<br>ort.DeFoultLi<br>ort.DeFoultLi<br>ort.DeFoultLi<br>ort.DeFoultLi<br>ort.DeFoultLi<br>ort.DeFoultLi<br>cherServlet]<br>ort.DeFoultLi<br>ort.DeFoultLi | startenuerratus<br>stableBeonFacto<br>stableBeonFacto | y] creating in<br>y] Equating in<br>y] Equarby cod<br>y] Finished cr<br>y] Fraating in<br>y] Engenty cod<br>y] Engenty cod<br>y] Engenty cod<br>y] Enterning cr<br>y] Returning cr<br>y] Finished cr<br>y] Finished cr<br>y] Returning cr<br>y] Returning cr | ured instance of sin<br>stance of bean 'viewResal<br>eating instance of si<br>ared instance of sin<br>stance of bean 'json<br>hing bean 'jsonNiew'<br>eating instance of si<br>ached instance of si<br>ached instance of si<br>ached instance of si<br>stance of bean 'arg.<br>eating instance of bean<br>'arg.<br>eating instance of si<br>ached instance of si<br>ached instanc | gieron pear viewessor<br>Kesslver'<br>ver' to allow for resolution<br>isoniviewessor<br>to allow for resolving<br>to allow for resolving<br>to allow for resolving<br>the solution for resolving<br>the solution for resolving<br>the solution for resolving<br>isonification for "lifecycle"<br>ingleton bean 'lifecycle"<br>ingleton bean 'lifecycle'<br>ingleton bean 'lifecycle'<br>solver': using default<br>springframework, web ser<br>tean 'org.springframewor<br>ingleton bean 'org.sprin<br>ingleton bean 'org.sprin<br>ingleton bean 'org.sprin<br>ingleton bean 'org.sprin<br>ingleton bean 'org.sprin<br>ingleton bean 'org.sprin<br>ingleton bean 'org.sprin<br>ingleton bean 'org.sprin<br>ison 'viewestContext att<br>i as ServietContext att<br>id in 962 ms | r<br>ring potential circular re<br>potential circular refere<br>vcessor': using default [a<br>Processor'<br>Besolver'<br>MultiparERsolver#468c42b<br>rlet.il&n.AcceptH<br>[org.springframework.web.<br>reb.servlet.il&n.AcceptH<br>[org.springframework.web.<br>reb.servlet.theme.FixedT<br>progenork.web.servlet.avc<br>pframework.web.servlet.avc<br>pframework.web.servlet.avc<br>pframework.web.servlet.avc<br>pframework.web.servlet.ves<br>pframework.web.servlet.ves<br>pframework.web.servlet.vie<br>rer'<br>ri' using default [ong.spri |
| 정보: JK: 0<br>2012 0 1 | 3 9.8 4-1                                                                                                    | ening on /                                                                                                    | 8.8.8.8:8389<br>norbs ik sorv                                                                                                    | or littlein st                                                                                                    | act                                                                                                    |                                                                                                    |                                                                                                    |                                                                                                    |                                                                                                    |                                                                                                    |                                                                                                    |
| 원보: Jk re             | mning ID.                                                                                                    | @ time-0/2                                                                                                    | 2 config-nul                                                                                                    | 1                                                                                                    |                                                                                                    |                                                                                                    |                                                                                                    |                                                                                                    |                                                                                                    |                                                                                                    |                                                                                                    |
| 2012. 9. 1            | 3 24 4:7                                                                                                    | 0:02 org.a                                                                                                    | pache.catalin                                                                                                    | o.stortup.Co                                                                                                    | italina start                                                                                                    |                                                                                                    |                                                                                                    |                                                                                                    |                                                                                                    |                                                                                                    |                                                                                                    |
| 정보: Servi             | r stortup                                                                                                    | in 6482 =                                                                                                    | 5                                                                                                    |                                                                                                    |                                                                                                    |                                                                                                    |                                                                                                    |                                                                                                    |                                                                                                    |                                                                                                    |                                                                                                    |

#### Debugging

Use console.log in order to check the details on any errors on the device application, and to conduct debugging. Debug codes in console.log are available in JavaScript syntaxes that you can use in both Eclipse and Xcode.

• Example of actual console log

```
function fn_egov_network_check(doCheck)
{
     console.log('DeviceAPIGuide fn_egov_network_check');
```

```
var networkState = navigator.network.connection.type;
```

```
}
```

```
• xCode console window
```

| □ II ② ± ±   →   □ DeviceAPIGuide_IO5_V1.9                                                                                                    |         |
|----------------------------------------------------------------------------------------------------|---------|
| All Output \$                                                                                                    | (Clear) |
| <pre>2012-09-13 16:04:35.198 DeviceAPIGuide_i05_V1.9[20010:707] 2012-09-13 16:04:44.329 DeviceAPIGuide_i05_V1.9[20010:707] IINFO] DeviceAPIGuide fn_egov_network_check 2012-09-13 16:04:44.757 DeviceAPIGuide_i05_V1.9[20010:707] options : {     }     2012-09-13 16:04:45.358 DeviceAPIGuide_i05_V1.9[20010:707] options : {     }     2012-09-13 16:04:45.358 DeviceAPIGuide_i05_V1.9[20010:707] network started 2012-09-13 16:04:45.358 DeviceAPIGuide_i05_V1.9[20010:707] network started 2012-09-13 16:04:45.358 DeviceAPIGuide_i05_V1.9[20010:707] network finished! 2012-09-13 16:04:45.358 DeviceAPIGuide_i05_V1.9[20010:707] network finished! 2012-09-13 16:04:45.0589 DeviceAPIGuide_i05_V1.9[20010:707] network finished! 2012-09-13 16:04:45.0789 D</pre> |         |

• Organizer log window

| 00                                                                                                    | Organizer - Devices                                                                                                    |
|----------------------------------------------------------------------------------------------------|----------------------------------------------------------------------------------------------------|
|                                                                                                    | Devices Repositories Projects Archives Documentation                                                                                                    |
| LIBRARY  Provisioning Profiles  Software Images  Device Logs  Laboration  Laboration  Labo | Devices Repositories Projects Archives Documentation<br>Sep 13 16:04:31 unknown SpringDord[08] dottees: NititourNHD: detection mode: 295-00 (deterring until bootlooded)<br>Sep 13 16:04:31 unknown Kerne[0] -debugs: Most Net Tributtion: (initi) [colaccessd] (090.80)<br>Sep 13 16:04:31 unknown Kerne[0] -debugs: Most Net Tributtion: Provide Bebugserver (sonBook)<br>Sep 13 16:04:31 unknown Kerne[0] -debugs: AS: [Apple:Tribute: Initialing: (mult) [colaccessd] (090.80)<br>Sep 13 16:04:31 unknown Kerne[0] -debugs: AS: [Apple:Tributtion: Figure Bebugserver (sonBook)<br>Sep 13 16:04:31 unknown Kerne[0] -debugs: AS: [Apple:TributouNHD: detection mode: 8-20<br>Sep 13 16:04:32 unknown SpringBoord[06] dottices: NititourNHD: detection mode: 8-20<br>Sep 13 16:04:32 unknown SpringBoord[06] dottices: NititourNHD: detection: figure composer. Apple. MobileStorageMounter [MobileStorageMounter] (690.18)<br>Sep 13 16:04:32 unknown Kerne[0] -debugs: lourchd[2016] dutines: /up: egovframe.hyb.ComeraWIGuide.iOS[08703]) Spouned and waiting for the debugger to attach before<br>continuing<br>Sep 13 16:04:32 unknown Kerne[10] -debugs: lourchd[2008] Builtin profile: container (sondbox)<br>Sep 13 16:04:32 unknown Kerne[10] -debugs: lourchd[2008] Builtin profile: container (sondbox)<br>Sep 13 16:04:32 unknown Kerne[10] -debugs: lourchd[2008] Builtin profile: container (sondbox)<br>Sep 13 16:04:32 unknown Kerne[10] -debugs: lourchd[2008] Builtin profile: container (sondbox)<br>Sep 13 16:04:32 unknown Kerne[10] -debugs: lourchd[2008] Builtin profile: container (sondbox)<br>Sep 13 16:04:32 unknown Kerne[10] -debugs: lourchd[2008] Builtin profile: container: //rivete//var/hobil/kdpulication//259665C-7946-4C12-A688-6A44EEE9930FE [69] (sondbox)<br>Sep 13 16:04:32 unknown Kerne[10] -debugs: lourchd[2008] Builtin profile: container: //sono/reae.hyb.ComercAPIGuide.ioS [DeviceAPIGuide_iOS_VI.9] (690.18)<br>Sep 13 16:04:40 unknown DeviceAPIGuide_iOS_VI.9[2008] dumings: HotCe: Hittle: Hittle: Hittle: Hittle: Hittle: Hittle: Hittle: Hittle: Hittle: Hittle: Hittle: Hittle: Hittle: Hittle: H |
| Screenshots                                                                                                    | <pre>Sep 13 15:04:45 unknown Device#Plouide_105_V1.9[20010] diarnings: network finished! Sep 13 15:04:45 unknown Device#Plouide_105_V1.9[20010] diarnings: network finished! Sep 13 15:04:45 unknown Device#Plouide_105_V1.9[20010] diarnings: network finished! Sep 13 15:04:45 unknown Device#Plouide_105_V1.9[20010] diarnings: network finished! Sep 13 15:04:45 unknown Device#Plouide_105_V1.9[20010] diarnings: network finished! Sep 13 15:04:45 unknown Device#Plouide_105_V1.9[20010] diarnings: network finished! Sep 13 15:04:45 unknown Device#Plouide_105_V1.9[20010] diarnings: responseStduuEdde : 200 Sep 13 15:04:45 unknown Device#Plouide_105_V1.9[20010] diarnings: responseStduuEdde : 200 Sep 13 15:04:45 unknown Device#Plouide_105_V1.9[20010] diarnings: [INFO] Device#Plouide fn.egov_sendto_server Response Completed Sep 13 15:04:551 unknown securityd[20011] diations: MS:Notice: Installing: (null) [securityd] (600.10) Sep 13 15:05:52 unknown crash_mover[2013] diatios: MS:Notice: Installing: (null) [crosh_mover] (600.10) Sep 13 15:05:52 unknown crash_mover[2013] diations: MS:Notice: Installing: (null) [crosh_mover] (600.10) Sep 13 15:05:52 unknown crash_mover[2013] diatios: MS:Notice: Installing: (null) [crosh_mover] (600.10) Sep 13 15:05:52 unknown crash_mover[2013] diatios: MS:Notice: Installing: (null) [crosh_mover] (600.10) Sep 13 15:05:52 unknown crash_mover[2013] diatios: MS:Notice: Installing: (null) [crosh_mover] (600.10) Sep 13 15:05:52 unknown crash_mover[2013] diatios: MS:Notice: Installing: (null) [crosh_mover] (600.10) Sep 13 15:05:52 unknown crash_mover[2013] diatios: MS:Notice: Installing: (null) [crosh_mover] (600.10) Sep 13 15:05:52 unknown crash_mover[2013] diatios: MS:Notice: Installing: (null) [crosh_mover] (600.10) Sep 13 15:05:52 unknown crash_mover[2013] diatios: MS:Notice: Installing: (null) [crosh_mover] (600.10) Sep 13 15:05:52 unknown crash_mover[2013] diatios: MS:Notice: Installing: (null) [crosh_mover] (600.10) Sep 13 15:05:52 unknown crash_mover[2013] diatios: MS:Notice: Installing: (null) [cr</pre>                            |
|                                                                                                    | اجى 🛔                                                                                                    |
|                                                                                                    | Clear Save Log As                                                                                                    |

NPKI API Guide Program will output the following console information for debugging.

#### Debug code

## **Debug** information

Device ready successful

PKIWizSignAPIGuide deviceready Success

PKIWizSignAPIGuide fn\_egov\_makesign\_ok request Co Certificate authentication from web server application succ mpleted essful

| PKIWizSignAPIGuide | fn_egov_makesign_ok Success        | Certificate signing successful      |
|--------------------|------------------------------------|-------------------------------------|
| PKIWizSignAPIGuide | fn_egov_makesign_fail Failed       | Certificate signing failed          |
| PKIWizSignAPIGuide | fn_egov_getcertlistSuccess Success | Certificate list inquiry successful |
| PKIWizSignAPIGuide | fn_egov_getcertlistFail Failed     | Certificate list inquiry failed     |
| PKIWizSignAPIGuide | doKISAShowApp Failed               | Olleh Certificate call failed       |
| PKIWizSignAPIGuide | doKISAShowApp Completed            | Olleh Certificate call succssful    |
| PKIWizSignAPIGuide | makeCert Completed                 | Olleh Certificate save succssful    |
| PKIWizSignAPIGuide | makeCert Failed                    | Olleh Certificate save failed       |
| Distribution       |                                    |                                     |

Download NPKI Device API Guide: Click

## References

- UX/UI library : jQuery Mobile<u>Click</u>
- Phonegap 4.3.0 : <u>Click</u>
- NPKIAPI : KSign Inc. <u>http://www.ksign.com</u>
- Standard security API : <u>http://www.gpki.go.kr/</u>